|                                                                                                    | ntary Material for "High performance computing                                                                                                    |
|----------------------------------------------------------------------------------------------------|----------------------------------------------------------------------------------------------------|
|                                                                                                    | cluster setup: A tutorial"                                                                                                    |
|                                                                                                    |                                                                                                    |
|                                                                                                    | Marius Hofert <sup>1,*</sup>                                                                                                    |
| <sup>1</sup> The University C                                                                                                    | of Hong Kong, Department of Statistics and Actuarial Science, Hong<br>Kong                                                                                                    |
| Supplementar                                                                                                    | ry material 1: Installing your own software                                                                                                    |
| We now demonstrate<br>permission to write                                                                                                    | te how to install ${\sf R}$ on a remote cluster where we typically do not have the to system directories.                                                                                                    |
| Why                                                                                                    |                                                                                                    |
| module load R/4.3.                                                                                                    | 2                                                                                                    |
| Lmod has detected<br>/4.3.2" does n<br>by command: mkdir<br>While processing t<br>Module fullnam                                                              | <pre>the following error: Local R library directory "/home/mhofert/R_libs ot exist. Please create -p /home/mhofert/R_libs/4.3.2 he following module(s): ne Module Filename</pre>                                                                                                    |
| R/4.3.2                                                                                                    | <pre> /share1/modulefiles/Core/R/4.3.2.lua</pre>                                                                                                    |
| As we can see, even<br>mhofert/R_libs/4.<br>to install packages i<br>own package version<br>interest to install or<br>In order to not<br>should be installed, | n the available R version cannot easily be loaded as the directory /home/<br>3.2 is missing. This is the so-called <i>version-dependent</i> library where R wants<br>n. The problem with this approach is that every other version of R needs its<br>ns, further cluttering our home directory. Also for such reasons can it be o<br>ne's own software, with a version-independent library of software packages.<br>clutter our home directory, we create a directory in which our own software<br>say $\sim/soft$ , and in there a subdirectory for R. |
| cd<br>mkdir -p soft/R #                                                                                                    | directly generates ~/soft and, in there, ./R                                                                                                    |
| The installation nov<br>make and make ins<br>For R we skip make<br>later demonstrate th<br>a location in which                                                | v (more or less) follows the classical steps on Unix-like OSes via configure<br>tall; see Wikipedia (2024a) and Wikipedia (2024b) for more information<br>install as we do not have the permission to write to system directories. We<br>have installation of Texinfo with make install, which then requires to provide<br>we have the permission to write.                                                                                                    |
| Getting the sour                                                                                                    | rces                                                                                                    |
| Source code of R ca                                                                                                    | In be found on CRAN Team (2024). Copy the link address of the R version so for example right-click the version $B_{-4}$ 4 1 tar $g_{7}$ and select "Copy Link                                                                                                    |

Marius Hofert

```
.4.1.tar.gz. Now, on the cluster, download this compressed file and unpack it, for example as
1
                                                                                                           1
2
      follows.
                                                                                                           2
3
                                                                                                           3
      cd ~/soft/R
4
                                                                                                           4
      wget https://cran.r-project.org/src/base/R-4/R-4.4.1.tar.gz # download R sources
5
                                                                                                           5
      tar -xzf R-4.4.1.tar.gz # unpack the compressed file
      mv R-4.4.1 R-4.4.1_source # move sources to a new directory (to keep them clean)
6
                                                                                                           6
7
      mkdir R-4.4.1_build # create a build directory in which R will be built
                                                                                                           7
      cd R-4.4.1_build # change to the build directory
8
                                                                                                           8
9
                                                                                                           9
10
                                                                                                           10
      The configure step
11
                                                                                                           11
      We are now ready to prepare the installation of R, the configure step. This step includes
12
                                                                                                           12
      determining the configuration of the current machine (which compilers are available, which de-
13
                                                                                                           13
      pendencies that R may need, etc.). If you have specific requirements for your version of R, you
14
                                                                                                           14
      should add respective flags here; we add the flag --enable-R-shlib as an example to build R
15
                                                                                                           15
      as a shared library.
16
                                                                                                           16
17
                                                                                                           17
       ../R-4.4.1_source/configure --enable-R-shlib # configure step
18
                                                                                                           18
      It is important to note that the configure step will fail if software that R needs for its installation
19
                                                                                                           19
      is not found. In particular, on HPC2021 we obtain the following.
20
                                                                                                           20
      [...]
21
                                                                                                           21
      checking for shmat... yes
22
                                                                                                           22
      checking for IceConnectionNumber in -IICE... no
23
                                                                                                           23
      checking for X11/Intrinsic.h... no
24
                                                                                                           24
      configure: error: --with-x=yes (default) and X11 headers/libs are not available
25
                                                                                                           25
      So the configure step reports an error related to the windowing system X11 which is not available
26
                                                                                                           26
      on the cluster. This is not a surprise as HPC2021 does not support GUI access. Instead, let us try
27
                                                                                                           27
      to configure the R installation without X11 support since we do not need GUI access anyway.
28
                                                                                                           28
29
                                                                                                           29
      .../R-4.4.1_source/configure --enable-R-shlib --with-x=no # configure step
30
                                                                                                           30
31
                                                                                                           31
       [...]
      R is now configured for x86_64-pc-linux-gnu
32
                                                                                                           32
33
                                                                                                           33
        Source directory:
                                        ../R-4.4.1_source
34
                                                                                                           34
        Installation directory:
                                        /usr/local
35
                                                                                                           35
36
                                                                                                           36
        C compiler:
                                        gcc -g -02
37
                                                                                                           37
        Fortran fixed-form compiler: gfortran -g -O2
38
                                                                                                           38
39
        Default C++ compiler:
                                        g++ -std=gnu++17
                                                            -g -02
                                                                                                           39
        C++11 compiler:
                                        g++ -std=gnu++11
                                                            -g -02
40
                                                                                                           40
        C++14 compiler:
                                        g++ -std=gnu++14
                                                            -g -02
41
                                                                                                           41
        C++17 compiler:
                                        g++ -std=gnu++17
                                                           -g -02
42
                                                                                                           42
        C++20 compiler:
43
                                                                                                           43
        C++23 compiler:
44
                                                                                                           44
        Fortran free-form compiler:
                                        gfortran -g -O2
                                                                                                           45
45
        Obj-C compiler:
46
                                                                                                           46
47
        Interfaces supported:
                                                                                                           47
                                        tcltk
```

```
External libraries:
1
                                        pcre2, readline, curl
                                                                                                           1
        Additional capabilities:
                                        PNG, NLS, ICU
2
                                                                                                           2
         Options enabled:
                                        shared R library, shared BLAS, R profiling
3
                                                                                                           3
4
                                                                                                           4
        Capabilities skipped:
                                        JPEG, TIFF, cairo
5
                                                                                                           5
         Options not enabled:
                                        memory profiling
6
                                                                                                           6
7
                                                                                                           7
        Recommended packages:
                                        yes
8
                                                                                                           8
9
      configure: WARNING: you cannot build info or HTML versions of the R manuals
                                                                                                          9
      configure: WARNING: you cannot build PDF versions of the R manuals
10
                                                                                                           10
      configure: WARNING: you cannot build PDF versions of vignettes and help pages
11
                                                                                                           11
12
                                                                                                           12
      Now the configure step finished; we address the three remaining warnings later. Note that if
13
      certain compilers are not found and are also not available via module, you can try to install them
                                                                                                           13
14
                                                                                                           14
      in your directory \sim/\text{soft} first, but you would then need to provide the exact installation directory
15
                                                                                                           15
      of these compilers to the above configure command so that the R installation knows where to
16
                                                                                                           16
      look for them. This can be a hassle. Alternatively, with such elementary and important tools as
17
                                                                                                           17
      compilers, you can also contact the cluster's support in the hope that they can – with superuser
18
      access and in default directories – install such software for you. Oftentimes, dependencies are
                                                                                                           18
19
                                                                                                           19
      not necessarily required in their latest versions either and are also important for multiple users,
20
                                                                                                           20
      so that should increase your chances that the cluster's support team is willing to help you out
21
                                                                                                           21
      there.
22
                                                                                                           22
23
                                                                                                           23
      The make step
                                                                                                           24
24
      As the configure step seems to have worked, we now find the generated Makefile in the current
25
                                                                                                           25
      directory ~/soft/R/R-4.4.1_build. We can use it to build R from its sources via the command
26
                                                                                                           26
      make, so make turns R from its sources into an executable program (a binary) based on the
27
                                                                                                           27
      specifications determined during the configure step.
28
                                                                                                           28
29
                                                                                                           29
      make # make step (can take a while, just let it run until the end)
30
                                                                                                           30
      Basically, the R binary can now already be found, it is located in \sim/soft/R/R-4.4.1_build/
31
                                                                                                           31
      bin/R. Additionally, we can run tests to check the installation.
32
                                                                                                           32
      make check # run checks
33
                                                                                                           33
34
                                                                                                          34
      Creating PDF help files fails, though, as the following output shows.
35
                                                                                                           35
      make pdf # creating PDF help files
36
                                                                                                           36
37
                                                                                                           37
      make[1]: Entering directory '/home/mhofert/soft/R/R-4.4.1_build/doc'
38
                                                                                                           38
      make[2]: Entering directory '/home/mhofert/soft/R/R-4.4.1_build/doc/manual'
39
      ERROR: 'pdflatex' needed but missing on your system.
                                                                                                           39
40
                                                                                                           40
      make[2]: *** [Makefile:270: fullrefman.pdf] Error 1
      make[2]: Leaving directory '/home/mhofert/soft/R/R-4.4.1_build/doc/manual'
41
                                                                                                           41
      make[1]: *** [Makefile:175: pdf] Error 2
42
                                                                                                           42
      make[1]: Leaving directory '/home/mhofert/soft/R/R-4.4.1_build/doc'
43
                                                                                                           43
      make: [Makefile:295: pdf] Error 2 (ignored)
44
                                                                                                           44
      This is because the pdflatex command (to generate PDF files via LATEX) is not found. Had
45
                                                                                                           45
46
      we first executed module load texlive/20220503 before the above configure step, pdflatex
                                                                                                           46
      would have been found. Similarly for calling make info for creating R help files (for example the
                                                                                                           47
47
```

help page of optim when you call ?optim in an R session). However, on HPC2021, none of the three available Texinfo modules led to the required program texi2any to be found. Installing a dependency In this case, we install texinfo ourselves, say, in ~/soft/texinfo. The link to the latest source code (.tar.gz) can be found on GNU project (2024). cd ~/soft mkdir texinfo cd texinfo wget https://ftp.gnu.org/gnu/texinfo/texinfo-7.1.tar.gz tar -xzf texinfo-7.1.tar.gz mv texinfo-7.1 texinfo-7.1\_source mkdir texinfo-7.1\_build mkdir texinfo # to install texinfo in with 'make install' cd texinfo-7.1\_build ../texinfo-7.1\_source/configure --prefix=/home/mhofert/soft/texinfo/texinfo make make install # installs in /home/mhofert/soft/texinfo/texinfo Here we provide the configure command with a path where to install texinfo in when make install is called. Otherwise, make install will result in errors when trying to write to default system directories we do not have the permission to write to on the cluster (such as the already mentioned /usr/bin or /usr/local/bin). Is texi2any now found? Not quite yet. texi2any bash: texi2any: command not found... The problem is that the Bash shell does not know that texi2any is located in  $\sim$ /soft/texinfo /texinfo/bin/. How can we tell the Bash to look for software in this location? The environment variable PATH This can be done with the environment variable PATH, which contains a sequence of directories in which the Bash looks for (in this order) to find texi2any. In the shell, we can show the value of PATH as follows. echo \$PATH /home/mhofert/.local/bin:/home/mhofert/bin:/usr/local/bin:/usr/local/sbin:/ usr/sbin:/share1/bin We see that /home/mhofert/soft/texinfo/texinfo/bin/ is not part of PATH. We can add this directory to PATH by adding the following lines to  $\sim$ /.bashrc. PATH="\$HOME/soft/texinfo/texinfo/bin:\$PATH" export PATH In a new shell process so that  $\sim$ .bashrc is executed and PATH updated, we now obtain the updated PATH. echo \$PATH 

```
1
                                                                                                           1
      /home/mhofert/soft/texinfo/texinfo/bin:/home/mhofert/.local/bin:/home/mhofert/bin:/usr
2
                                                                                                           2
           /local/bin:/usr/bin:/usr/local/sbin:/usr/sbin:/share1/bin
3
                                                                                                           3
      We see that /home/mhofert/soft/texinfo/texinfo/bin was prepended to the former value of
4
                                                                                                           4
      PATH. Even if texi2any was already available on the machine, the first match in this list of
5
                                                                                                           5
      directories in PATH is the version of texi2any that will be executed then, so this is the version
6
                                                                                                           6
7
      that we installed. As texi2any was not already found in any other directory of PATH, the order of
                                                                                                           7
      the directories listed in PATH does not matter in this example, but it may matter in case you need
8
                                                                                                           8
      to work with a more up to date version of a software that is already available on the machine.
9
                                                                                                           9
      As the following line demonstrates, our installation of texi2any is now indeed found.
10
                                                                                                           10
11
                                                                                                           11
      texi2any --version
12
                                                                                                           12
13
                                                                                                           13
      texi2any (GNU texinfo) 7.1
14
       [...]
                                                                                                           14
15
                                                                                                           15
16
                                                                                                           16
      Finishing the installation of R
17
                                                                                                           17
18
                                                                                                           18
      With texi2any now available we can load pdflatex via module load and then configure R
19
                                                                                                           19
      again.
20
                                                                                                           20
      module load texlive/20220503
21
                                                                                                           21
      cd ~/soft/R/R-4.4.1_build
22
                                                                                                           22
       ../R-4.4.1_source/configure --enable-R-shlib --with-x=no
23
                                                                                                           23
      We now obtain the same output as before (omitted here), just without the three warnings at the
24
                                                                                                           24
      end. We can thus continue with the make commands, which now all run flawlessly.
25
                                                                                                           25
26
      make
                                                                                                           26
27
      make check
                                                                                                           27
      make pdf
28
                                                                                                           28
      make info
29
                                                                                                           29
30
                                                                                                           30
           In contrast to texinfo before, for installing R we omitted make install as we technically
31
                                                                                                           31
      do not need it. The executables R and Rscript can be found in /home/mhofert/soft/R/R-4.4.1
32
                                                                                                           32
      _build/bin and we set symbolic links to them from \sim/sort/R as follows.
33
                                                                                                           33
      cd ~/soft/R
34
                                                                                                           34
      ln -s ~/soft/R/R-4.4.1_build/bin/R R-4.4.1 # now R can be called via ./R-4.4.1
                                                                                                           35
35
      ln -s ~/soft/R/R-4.4.1_build/bin/R R # now R points to the latest version of R
36
                                                                                                           36
      ln -s ~/soft/R/R-4.4.1_build/bin/Rscript Rscript # makes 'Rscript' available
37
                                                                                                           37
      The first of the three ln -s commands is not needed, but if additional versions of R are installed
38
                                                                                                           38
      (for example, for testing purposes), one can call each by using the respective R-* command; the
39
                                                                                                           39
      symbolic link R itself we always use to point to the current default R version we work with (if
40
                                                                                                           40
      there are several).
41
                                                                                                           41
           Also note that Rscript and R CMD BATCH both allow to run R scripts in batch mode (non-
                                                                                                           42
42
      interactively), which is what we need for compute jobs. Rscript behaves more like a Unix
43
                                                                                                           43
      command in that it writes output to the shell. R CMD BATCH is preferred for larger compute jobs.
44
                                                                                                           44
      If our code is in myscript.R and we run it with R CMD BATCH myscript.R, then R CMD BATCH
45
                                                                                                           45
      creates the file myscript.Rout that contains the output of the R session that runs myscript.R
46
                                                                                                           46
      as soon as the job starts. We can then check the output myscript.R generated in myscript.Rout
```

Marius Hofert

```
after the job finished, but we can even use cat myscript.Rout to monitor our job during run
1
2
      time (to roughly determine where it is at).
          Let us call R now.
3
4
      ~/soft/R/R
5
6
      R version 4.4.1 (2024-06-14) -- "Race for Your Life"
7
      Copyright (C) 2024 The R Foundation for Statistical Computing
8
      Platform: x86_64-pc-linux-gnu
9
      R is free software and comes with ABSOLUTELY NO WARRANTY.
10
      You are welcome to redistribute it under certain conditions.
11
      Type 'license()' or 'licence()' for distribution details.
12
13
        Natural language support but running in an English locale
14
15
      R is a collaborative project with many contributors.
      Type 'contributors()' for more information and
16
      'citation()' on how to cite R or R packages in publications.
17
18
      Type 'demo()' for some demos, 'help()' for on-line help, or
19
      'help.start()' for an HTML browser interface to help.
20
      Type 'q()' to quit R.
21
      In the starter script of our compute job we will discuss later, we can call R via \sim/soft/R/R. This
22
      guarantees that our own installation of R is found and used. We also add PATH="$HOME/soft/R
23
      :PATH" to \sim/.bashrc to guarantee that this version of R is found from anywhere in the shell
24
      (as before, only in a newly opened shell).
25
26
      Version-independent library
27
28
      As mentioned, R itself consists base and recommended packages. To install a contributed package
29
      mypackage from within R we can use install.packages("mypackage"). Where does R install
30
      and find these packages? In the above setup, this would be /home/mhofert/soft/R/R-4.4.1
31
      _build/library which can be seen when opening R and executing .libPaths(). The problem
32
      is that this is a version-dependent library, so with every new version of R we install and use, we
33
      would need to install the (possibly unchanged) packages in such a version-dependent library. To
34
      create a version-independent library of contributed packages, we first generate a directory.
35
      ~/soft/R
36
      mkdir library
37
38
      R needs to be informed to install contributed packages in this directory by default when we call
39
      install.packages(). This information is specified in the environment variable R_LIBS_USER
40
      that we can define in \sim/.Renviron as follows (obviously, as before, adjust the provided directory
41
      path to match your home directory, pwd for printing your current working directory can be helpful
42
      in this regard).
43
      R_LIBS_USER=/home/mhofert/soft/R/library # version-independent library
44
      If you now open a new R session and call .libPaths() you should see two paths, the first
45
      being /home/mhofert/soft/R/library and the second being /home/mhofert/soft/R/R-4.4.1
46
      _build/library. This order is important as R will use the first of the two as default installation
47
```

```
directory for contributed packages if it exists (and has permissions to write to), which is just
1
                                                                                                          1
2
      what we want.
                                                                                                          2
           Further useful settings in \sim/.Renviron are the following; note that the already defined
3
                                                                                                         3
      alias in \sim/.bashrc to run R with --no-restore-history --no-save only applies to R being
4
                                                                                                          4
5
      run interactively, the below R_BATCH_OPTIONS variable applies to the case where R is run in batch
                                                                                                          5
6
      mode.
                                                                                                          6
7
                                                                                                          7
      R_BATCH_OPTIONS=--no-restore-history --no-save # do not ask whether to save on q()
8
                                                                                                          8
      R_ENCODING_LOCALES="UTF-8=en_US.UTF-8" # specify default locale
9
                                                                                                          9
      LANGUAGE=en_US.UTF-8 # specify default language
10
                                                                                                          10
           Let us now install a contributed R package, say copula; see Hofert et al. (2020). Within an
11
                                                                                                          11
      R session, we do the following.
12
                                                                                                          12
      install.packages("copula")
13
                                                                                                          13
14
                                                                                                          14
      [...]
15
                                                                                                          15
      ** byte-compile and prepare package for lazy loading
16
                                                                                                          16
      Error in dyn.load(file, DLLpath = DLLpath, ...) :
17
                                                                                                          17
        unable to load shared object '/home/mhofert/soft/R/library/gsl/libs/gsl.so':
18
                                                                                                          18
        libgsl.so.25: cannot open shared object file: No such file or directory
19
                                                                                                          19
      Calls: <Anonymous> ... asNamespace -> loadNamespace -> library.dynam -> dyn.load
20
                                                                                                          20
      Execution halted
      ERROR: lazy loading failed for package ''copula
21
                                                                                                          21
      * removing '/home/mhofert/soft/R/library/'copula
22
                                                                                                          22
      * restoring previous '/home/mhofert/soft/R/library/'copula
23
                                                                                                          23
24
                                                                                                          24
      The downloaded source packages are in'
25
                                                                                                          25
           /tmp/RtmpCvqkPq/'downloaded_packages
26
                                                                                                          26
      Warning message:
27
                                                                                                          27
      In install.packages("copula") :
        installation of package ''copula had non-zero exit status
28
                                                                                                          28
29
                                                                                                          29
      Clearly, the R package gsl is missing. After loading gsl via module load gsl/gcc/2.7.1, we
30
                                                                                                          30
      first install the R package gsl via install.packages("gsl") and then install copula again via
31
                                                                                                          31
      install.packages("copula"), which now works flawlessly.
32
                                                                                                          32
      install.packages("copula")
33
                                                                                                          33
34
                                                                                                          34
       [...]
35
                                                                                                          35
      * DONE (copula)
36
                                                                                                          36
       [...]
37
                                                                                                          37
38
                                                                                                          38
      Default mirror
39
                                                                                                          39
40
                                                                                                          40
      Finally, note that every time you install an R package, you are prompted for the CRAN mirror
41
                                                                                                          41
      the contributed package is installed to. This can be avoided by specifying a corresponding op-
42
                                                                                                          42
      tion in the file \sim/.Rprofile. The following line specifies that contributed packages are always
43
                                                                                                          43
      downloaded from https://cran.r-project.org, so for example https://cran.r-project.o
44
                                                                                                          44
      rg/src/contrib/copula_1.1-3.tar.gz for the version of copula we installed before.
45
                                                                                                          45
      options(repos = c(CRAN="https://cran.r-project.org"))
46
                                                                                                          46
47
                                                                                                          47
```

| in the starter script                                                                                                    |
|----------------------------------------------------------------------------------------------------|
| In what follows, we provide more details about the options in our starter script:                                                                                                    |
| account=saas_mhofert Specifies the PI's account (here: saas_mhofert); typically this account is charged for the resources used.                                                                                                    |
| job-name=myjob The basename of the job (here: myjob).                                                                                                    |
| nodes=1 The number of compute nodes your job should be run on (here: 1).                                                                                                    |
| ntasks=1 The number of parallel computing tasks of your job (here: 1), that is sub-jobs of<br>a job run on a single node. One can also combinenodes withntasks-per-node to<br>guarantee a certain number of tasks be run per node                                                                                                    |
| guarantee a certain number of tasks be run per node.                                                                                                    |
| -cpus-per-task-r The number of Cr US used per task (here, r).                                                                                                    |
| qos=gpu Specifies the 'quality of service', a set of limits that apply to the job on HPC2021.<br>For example, normal (the default) implies up to 1024 cores for up to one week of run time<br>on HPC2021, gpu implies maximal one node with 4 GPUs for up to one week of run time.<br>Note that this parameter most likely differe for different HPC systems. |
| <b>partition-grou</b> Specifies the type of compute nodes where the ich is to be executed (here)                                                                                                    |
| on GPUs)                                                                                                    |
| grag-gru: 1 For CPU usage ("generic resource") this option specifies that the job is run op                                                                                                    |
| one graphics card                                                                                                    |
| constraint="CPIL CEN·VIT" Specifies that the job is only run on NVIDIA Volta V100 CPU(s)                                                                                                    |
| mom=32C Amount of momory per pade (here: 32 CB)                                                                                                    |
| mem-32G Amount of memory per node (nere, 32 GB).                                                                                                    |
| example 1-06:30:00 specifies 1 day 6 hours and 30 minutes. The chosen wall-clock time                                                                                                    |
| should be sufficiently large to allow your job to finish, but not much larger as your job                                                                                                    |
| may then have to wait longer until it starts to run since Slurm may have a harder time                                                                                                    |
| finding a suitable slot for your job if the machine is busy. It is generally a good idea to                                                                                                    |
| run a smaller simulation first, just to see if the job runs without syntax errors, files not                                                                                                    |
| found, etc. Submitting a several day job and waiting for more than a week until it starts,                                                                                                    |
| just to fail within seconds because of a syntax error, say, is lost time.                                                                                                    |
| output=%x_%j_stdout.out Name of the standard output log of your job. In this file Slurm                                                                                                    |
| will write output about your job. Note that this is not the output that your actual compute                                                                                                    |
| job writes, it is rather what Slurm sees your compute job is doing/not doing. For example,                                                                                                    |
| if your job is killed because it ran longer than the wall-clock time specified withtime,                                                                                                    |
| then Slurm will report on that in this output file (the same applies if your job runs out                                                                                                    |
| or the requested memory, say). Note that $\lambda x$ will be replaced by the job's name and $\lambda j$                                                                                                    |
| by the job's 1D, so that one can get output mes for each combination of these two job<br>specifications                                                                                                    |
| specifications.                                                                                                    |
| error=_{kx_kj_stderr.err Name of the standard error log file of your job.                                                                                                    |
| mail-type=END, FAIL This option allows you to specify when email notifications are sent                                                                                                    |
| (nere: when your compute job milshed or failed to run).                                                                                                    |
| mail-user=myemail@myinstitution.com Your email address to send email notifications to                                                                                                    |
| (obviously, adapt to yours).                                                                                                    |

| 1  | References                                                                                  | 1  |
|----|---------------------------------------------------------------------------------------------|----|
| 2  |                                                                                             | 2  |
| 3  | CRAN Team (2024). The Comprehensive R Archive Network. URL: cran.r-project.org.             | 3  |
| 4  | GNU project (2024). Index of /gnu/texinfo. URL: ftp.gnu.org/gnu/texinfo.                    | 4  |
| 5  | Hofert M, Kojadinovic I, Mächler M, Yan J (2020). copula: Multivariate Dependence with Cop- | 5  |
| 6  | ulas. R package version 1.0.0.                                                              | 6  |
| 7  | Wikipedia (2024a). configure script. URL: en.wikipedia.org/wiki/Configure_script.           | 7  |
| 8  | Wikipedia (2024b). Make (software). URL: en.wikipedia.org/wiki/Make_(software).             | 8  |
| 9  |                                                                                             | 9  |
| 10 |                                                                                             | 10 |
| 11 |                                                                                             | 11 |
| 12 |                                                                                             | 12 |
| 13 |                                                                                             | 13 |
| 14 |                                                                                             | 14 |
| 15 |                                                                                             | 15 |
| 16 |                                                                                             | 16 |
| 17 |                                                                                             | 17 |
| 18 |                                                                                             | 18 |
| 19 |                                                                                             | 19 |
| 20 |                                                                                             | 20 |
| 21 |                                                                                             | 21 |
| 22 |                                                                                             | 22 |
| 23 |                                                                                             | 23 |
| 24 |                                                                                             | 24 |
| 25 |                                                                                             | 25 |
| 26 |                                                                                             | 26 |
| 27 |                                                                                             | 27 |
| 28 |                                                                                             | 28 |
| 29 |                                                                                             | 29 |
| 30 |                                                                                             | 30 |
| 31 |                                                                                             | 31 |
| 32 |                                                                                             | 32 |
| 33 |                                                                                             | 33 |
| 34 |                                                                                             | 34 |
| 35 |                                                                                             | 35 |
| 36 |                                                                                             | 36 |
| 37 |                                                                                             | 37 |
| 38 |                                                                                             | 38 |
| 39 |                                                                                             | 39 |
| 40 |                                                                                             | 40 |
| 41 |                                                                                             | 41 |
| 42 |                                                                                             | 42 |
| 43 |                                                                                             | 43 |
| 44 |                                                                                             | 44 |
| 45 |                                                                                             | 45 |
| 46 |                                                                                             | 46 |
| 47 |                                                                                             | 47 |